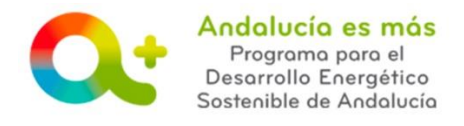

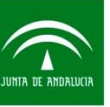

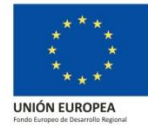

## USUARIO Y CLAVE DE ACCESO PARA BENEFICIARIOS

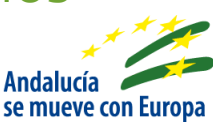

Los beneficiarios que deseen acceder a su expediente donde dispone de la documentación aportada y notificada y resumen de fechas relevantes en el proceso de tramitación podrán obtener su usuario y clave de acceso a la aplicación telemática **TRAMITA TU SOLICITUD DE INCENTIVOS**:

- → <u>Si no disponen de certificado digital</u>
- → <u>Si disponen de certificado digital</u>

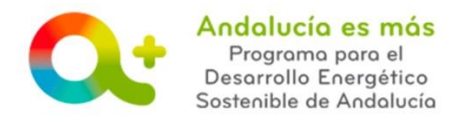

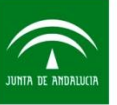

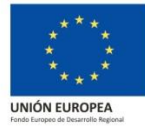

## Si no disponen de certificado digital

Para aquellos beneficiarios que **NO disponen de certificado digital** podrán obtener usuario y clave de acceso para consultar su expediente de incentivos siguiendo los siguientes pasos:

PASO 1: Acceda a TRAMITA TU SOLICITUD DE INCENTIVOS

PASO 2: Pulse sobre Acceso para Otorgamiento representación y consulta de expedientes de incentivos

|        |                                                                                                    | A           | gencia Andaluza de la Energía<br>ONSEJERÍA DE HACIENDA, INDUSTRIA Y ENERGÍA                                                                                                    |
|--------|----------------------------------------------------------------------------------------------------|-------------|----------------------------------------------------------------------------------------------------|
| Ð      | Menú principal<br>Solicitud de Incentivos - Entidades colaboradoras<br>actuando en representación del beneficiario |             | Bienvenida/o a la aplicación telemática para la presentación de Solicitudes de Incentivos al Prog<br>Para ser beneficiario del programa se debe consultar los <u>reguísitos para ser beneficiario</u> y realizar la solicitud de incentiv |
| Ø      | Solicitud de Incentivos - Beneficiarios actuando en su<br>propio nombre                                            |             | <ol> <li>Consulta aquellas actuaciones incentivables que requieren que una <u>entidad colaboradora actúe en representación</u> y<br/>y presente la solicitud de incentivos.</li> </ol>                                                    |
| 0<br>0 | Acceso Elaboración cedificado proviosy posterior                                                                   | i           | <ol> <li>En el caso que una <u>entidad colaboradora actúe en representación</u> de la persona o entidad beneficiaria (Solicitud de<br/>incentivos, a través de esta aplicación telemática.</li> </ol>                                     |
| Ð      | Pasos para solicitar incentivos Acceso para en caso de g                                                           | cun<br>ue ( | Iplimentar y presentar el otorgamiento de su representación por parte del beneficiario, entidad beneficiaria podrá conoci<br>dispongan de certificado digital, y para consultar información de su expediente.                             |
| Θ      | Conoce actuaciones incentivables ya sea media                                                                      | nte         | certificado digital o código de usuario y clave. so Solicitud de Incentivos - Benef                                                                                                    |
| O      | Conoce Entidades Colaboradoras                                                                                     |             |                                                                                                    |
| Ð      | Información sobre justificación                                                                                    |             | Para mayor detalle puede consultar la pagina web de la Agencia Andaluza de la Energia y el soporte interactivo.                                                                                                    |
| Ð      | Acceso a Notific@                                                                                                  |             |                                                                                                    |
| Ð      | Acceso Descarga Autofirma                                                                                          |             |                                                                                                    |
| Ð      | Notas informativas                                                                                                 |             |                                                                                                    |
| 0      | Resuelve tus dudas                                                                                                 |             |                                                                                                    |

PASO 3: Pulse ¿Ha olvidado su contraseña? en el apartado Acceso mediante usuario y clave

| Acceso mediante usuario y clave |                             |
|---------------------------------|-----------------------------|
| NIF/NIE/CIF:BEN                 |                             |
| Contraseña:                     |                             |
|                                 | Acceder                     |
|                                 | ¿Ha olvidado su contraseña? |

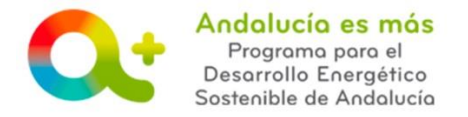

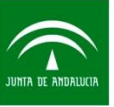

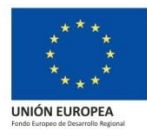

PASO 4: Indique el NIF/NIE/CIF del beneficiario y correo electrónico indicado en la solicitud de incentivos y pulse **Solicitar restauración** 

| Restauración de contraseña |                                                                                                    |
|----------------------------|----------------------------------------------------------------------------------------------------|
|                            | NIF/NIE/CIF:<br>Email:<br>Solicitar restauración<br>Nota: Introduzca el NIF/NIE y el correo electrónico facilitados en su solicitud y se le remitirá un email con las instrucciones para la<br>restauración de la contraseña |

Si todo es correcto, se le enviará un email donde se le facilita un enlace al que debe acceder.

PASO 5: Indique el NIF/NIE/CIF del beneficiario y contraseña y pulse Modificar contraseña.

|   | Modificación de contraseña |
|---|----------------------------|
|   | · - · - · - · - · - · - ·  |
| L | NIF/NIE/CIF:               |
| L | Contraseña:                |
| L | Repita contraseña:         |
|   | Modificar contraseña       |

Si todo es correcto, le indicará el mensaje: Se ha modificado la contraseña. A partir de ahora podrá acceder con su nueva contraseña.

A partir de este momento podrá acceder con usuario (NIF/NIE/CIF) y contraseña, siendo el usuario el NIF, NIE o CIF el del beneficiario y la contraseña la que acaba de crear.

PASO 6: Repite el paso 1 y 2. En el paso 3 indique el NIF/NIE/CIF del beneficiario y la contraseña y ya tendrá acceso a su expediente.

|   | Units function of the second second s | Agencia Andaluza de la Energia<br>CONSEJERÍA DE EMPLEO, EMPRESA Y COMERCIO | Andalu<br>se mue    | cía<br>ve con Europa | Q                | Andalucía es más<br>Programa para el<br>Desarrollo Energético<br>Sostenible de Andalucío |
|---|----------------------------------------------------------------------------------------------------|----------------------------------------------------------------------------|---------------------|----------------------|------------------|------------------------------------------------------------------------------------------|
|   | Menú principal                                                                                                    |                                                                            |                     |                      |                  |                                                                                          |
| ຄ | Solicitud de Incentivos - Entidades colaboradoras                                                                                                    | Solicitud de Incentivos - Beneficiarios actuar                             | ndo in su propio no | ombre                |                  |                                                                                          |
| Ĩ | actuando en representación del beneficiario                                                                                                    |                                                                            |                     |                      |                  |                                                                                          |
| Ø | Solicitud de Incentivos - Beneficiarios actuando en su<br>propio nombre                                                                                                    | Acceso mediante certificado                                                | Acceso med          | iante usuario y clav | re               |                                                                                          |
| Ð | Acceso Elaboración certificado previo y posterior                                                                                                    |                                                                            | NIF/NIE/            | CIF:SOL              |                  |                                                                                          |
| 0 | Acceso para Otorgamiento representación y consulta<br>de expedientes de incentivos                                                                                                    |                                                                            | Contra              | seña:                |                  |                                                                                          |
| Ð | Pasos para solicitar incentivos                                                                                                    | Acceso mediante certificado                                                |                     |                      |                  |                                                                                          |
| O | Conoce actuaciones incentivables                                                                                                    | Acceso inculante certificado                                               |                     |                      | Acceder          |                                                                                          |
| 0 | Conoce Entidades Colaboradoras                                                                                                    |                                                                            |                     | Ha olvidaر           | do su contraseña | ?                                                                                        |

**SOLICITUD INCENTIVOS / Usuario y clave para beneficiarios** *Documento actualizado a 16/05/2019* 

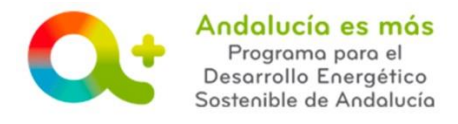

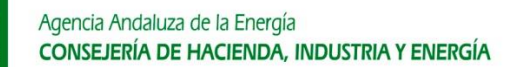

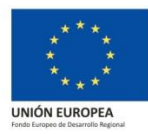

## Si disponen de certificado digital

Para aquellos beneficiarios que **disponen de certificado digital** podrán obtener usuario y clave de acceso para consultar su expediente de incentivos siguiendo los siguientes pasos:

PASO 1: Acceda a TRAMITA TU SOLICITUD DE INCENTIVOS

PASO 2: Pulse sobre **Solicitud de incentivos – Beneficiarios actuando en su propio nombre** (para el caso de beneficiarios que actúan <u>sin representación</u> por parte de la empresa colaboradora) o **Acceso Otorgamiento representación y consulta de expedientes de incentivos** (para el caso de beneficiarios que actúan <u>con representación</u> por parte de la empresa colaboradora).

|                                                                                                    | Agensia Andakuza del la Energía<br>CONSEJERÍA DE EMPREO, EMPRESA Y COMERCIO                                                                                                    | Andabucia<br>se mueve con Europa                               | Andalucía es má<br>Programa para el<br>Desarrollo Energético<br>Sostenible de Andoluci |
|----------------------------------------------------------------------------------------------------|----------------------------------------------------------------------------------------------------|----------------------------------------------------------------|----------------------------------------------------------------------------------------|
| Menú principal                                                                                                    | Bienvenida/o a la aplicación telemática para la presentación de Solicitudes de Incentivos al Programa de Desarrollo Energético                                                                                                    | Sostenible de Andalucía 2020 "Andalucía es r                   | nàs".                                                                                  |
| <ul> <li>Solicitud de Incentivos - Beneficiarios actuando en su<br/>propio nombre</li> </ul>                                                                       | ar beneficiario del programa se debe consultar los <u>regulatos para cer beneficiario</u> y realizar la solicitud de incentivos:<br>Consulta aquelas actuaciones incentivables que requieren que una <u>encidad colaboradora actúe en representación</u> de la persona o entidad beneficiaria, en<br>sente la solicitud de incentivos: | cuyo caso, ésta deberá seleccionar una <u>entidad colabora</u> | <i>dora</i> , que será quien cumplimente                                               |
| <ul> <li>Acceso Elaboración certificado previo y posterior</li> <li>Acceso para Otorgamiento representación y consulta<br/>de expedientes de incentivos</li> </ul> | En el caso que una <u>oritrida colaboradora actúe en representación</u> de la persona o entidad beneficiaria (Solicitud de Incentivos - Entidades colaboradoras a trivos, a través de esta aplicación telemática.                                                                                                    | ctuando en representación del beneficiario), esta cumplin      | ientară y presentară la solicitud de                                                   |
| D Conoce actuaciones incentivables                                                                                                    | sarle el Acceso para CONSULTAR EXPEDIENTES DE INCENTIVOS la parsona o entidad beneficiaria podrá sonozer información apóra el expediente.<br>3. En el caso que la persona o entidad beneficiaria actúe <u>en su propio nombre</u> (Acceso Solicitud de Incentivos - Beneficiarios actuando en su propio nombre)<br>bienafie:           | ésta debe cumplimentar y presentar la solicitud de incen       | ivos, a través de esta aplicación                                                      |
| Conoce Entidades Colaboradoras<br>Información sobre justificación                                                                                                  | Para mayor detalle puede consultar la pápina web de la Açencia Andaluza de la Energía y el soporte interactivo.                                                                                                    |                                                                |                                                                                        |

Utilice el **certificado digital**. Para el caso de beneficiarios que actúan <u>sin representación</u> por parte de la empresa colaboradora, utilice el certificado con el que accedió para cumplimentar la solicitud de incentivos.

PASO 3: Pulse sobre su **nombre** que aparece en la zona superior derecha (en color azul).

|                                                                                                    | A DEDICA ANDALADA DE LA EMERCIA  |
|----------------------------------------------------------------------------------------------------|----------------------------------|
|                                                                                                    |                                  |
| Para parter mobile northit access a participant and mobile de la platadorea de la platadorea de la platad | y assertance on of earthic WCENT |
| <ul> <li>RESERVED DEFERRENCE NOT DEFENSION of its Agencia Auditation in the Energie</li> </ul>                                                                                                    |                                  |
| Res de Serepedar                                                                                                    |                                  |
| W Subspace Nin, Preparity Demonstration                                                                                                    | Estudic +                        |
|                                                                                                    | Q Intel                          |
|                                                                                                    |                                  |

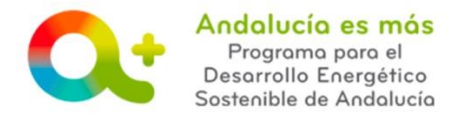

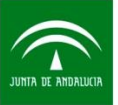

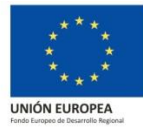

PASO 4: Indique la contraseña de acceso y pulse Guardar.

| Contraseña:<br>Repita contraseña: |  |           |
|-----------------------------------|--|-----------|
|                                   |  | 🗄 Guardar |
|                                   |  | -         |

A partir de este momento podrá acceder con **usuario (NIF/NIE/CIF) y contraseña**, siendo el usuario el NIF, NIE o CIF al que pertenece el certificado digital utilizado y la contraseña la que acaba de crear.

PASO 5: Repite el paso 1 y 2. En el paso 3 indique el NIF/NIE/CIF y contraseña y ya tendrá acceso a su expediente.

|                                                                                                    | Agencia Andaluza de la Energia<br>CONSEJERÍA DE EMPLEO, EMPRESA Y COMERCIO | Andalucía<br>se mueve con Europa | Andalucía es más<br>Programa para el<br>Desarrollo Energético<br>Sostenible de Andolucía |
|----------------------------------------------------------------------------------------------------|----------------------------------------------------------------------------|----------------------------------|------------------------------------------------------------------------------------------|
| Menú principal                                                                                                    |                                                                            |                                  |                                                                                          |
| <ul> <li>Solicitud de Incentivos - Entidades colaboradoras<br/>actuando en representación del beneficiario</li> <li>Solicitud de Incentivos - Beneficiarios actuando en su<br/>propio nombre</li> </ul> | Solicitud de Incentivos - Beneficiarios actuano                            | Acceso mediante usuario y cl     | ave                                                                                      |
| Acceso Elaboración certificado previo y posterior                                                                                                    |                                                                            | NIF/NIE/CIF:SOL                  |                                                                                          |
| Acceso para Otorgamiento representación y consulta<br>de expedientes de incentivos                                                                                                    |                                                                            | Contraseña:                      |                                                                                          |
| Pasos para solicitar incentivos                                                                                                    | Acceso mediante certificado                                                |                                  |                                                                                          |
| Conoce actuaciones incentivables                                                                                                    | Acceso mediante ceruncado                                                  |                                  | Acceder                                                                                  |
| Conoce Entidades Colaboradoras                                                                                                    |                                                                            | ¿Ha olvid                        | dado su contraseña?                                                                      |

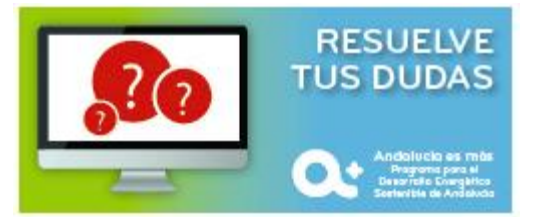